## Guía de Inicio Rápido

## Para Registrar la Hora de Entrada Usando la EVV Mobile App

Los PCA utilizarán la EVV Mobile App en su dispositivo inteligente para registrar las horas de entrada y salida de cada turno.

| <b>1</b> Paso 1 - Iniciar sesión                                       |                                                          |
|------------------------------------------------------------------------|----------------------------------------------------------|
| Al inicio de su turno, toque el icono para<br>abrir la EVV Mobile App. | 12:20  화 변 • 않 책 약 약 네 71% -<br><b>※ HHAexchange</b> 涂 ? |
| HHAeXchange+                                                           | Consumidores Buscar por nombre o dirección               |
| A continuación, inicie sesión en la EVV<br>Mobile App.                 | > Kate Consumer                                          |
| Toque el <b>nombre del consumidor</b> con<br>el que está trabajando.   |                                                          |
|                                                                        |                                                          |
|                                                                        |                                                          |
|                                                                        |                                                          |
|                                                                        |                                                          |

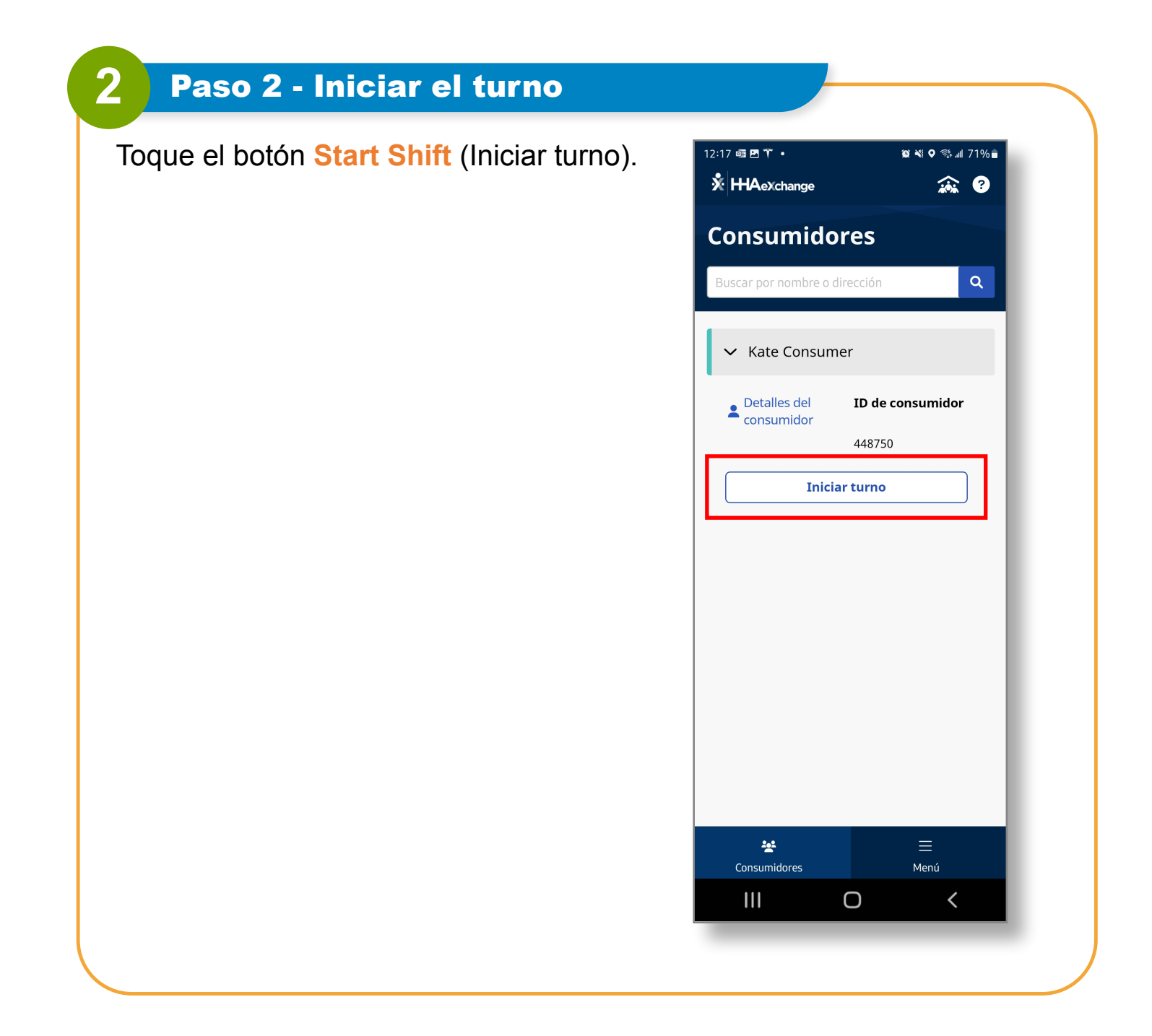

## Paso 3 - Confirmar el inicio del turno

Toque el botón **Start Shift** (Iniciar turno) de nuevo en el mensaje Confirm Shift Start (Confirmar inicio del turno).

3

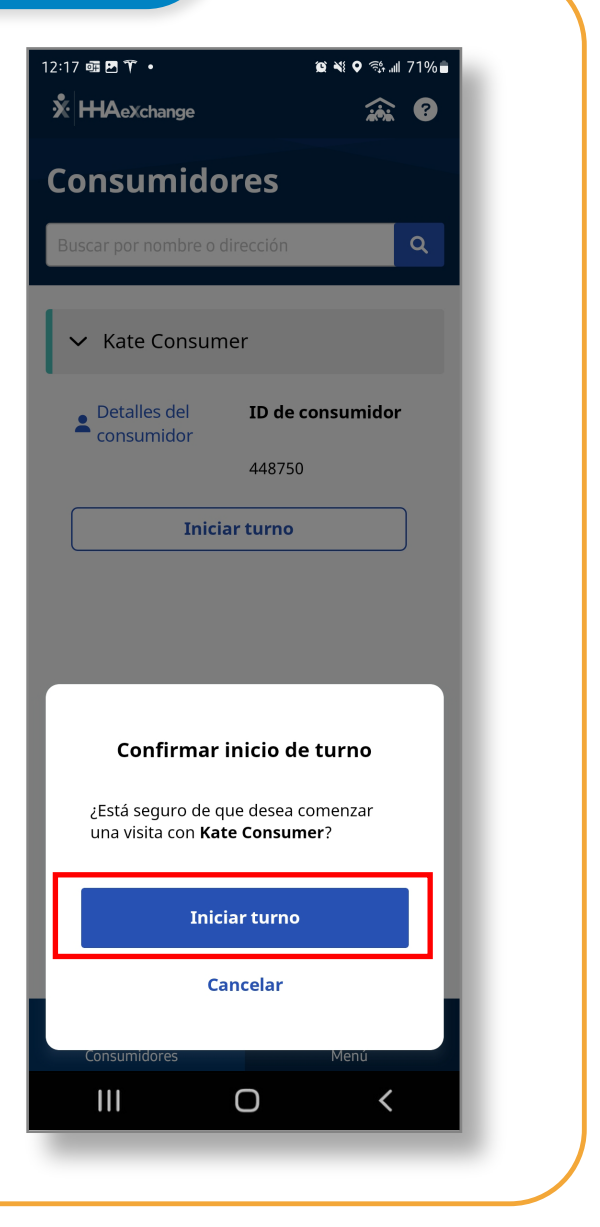

## Paso 4 - Iniciar el turno

¡Su turno ha comenzado!

4

Ahora puede cerrar o minimizar la EVV Mobile App mientras esté trabajando.

Si apaga su teléfono por cualquier razón, puede encenderlo y registrar la hora de salida sin perder su turno.

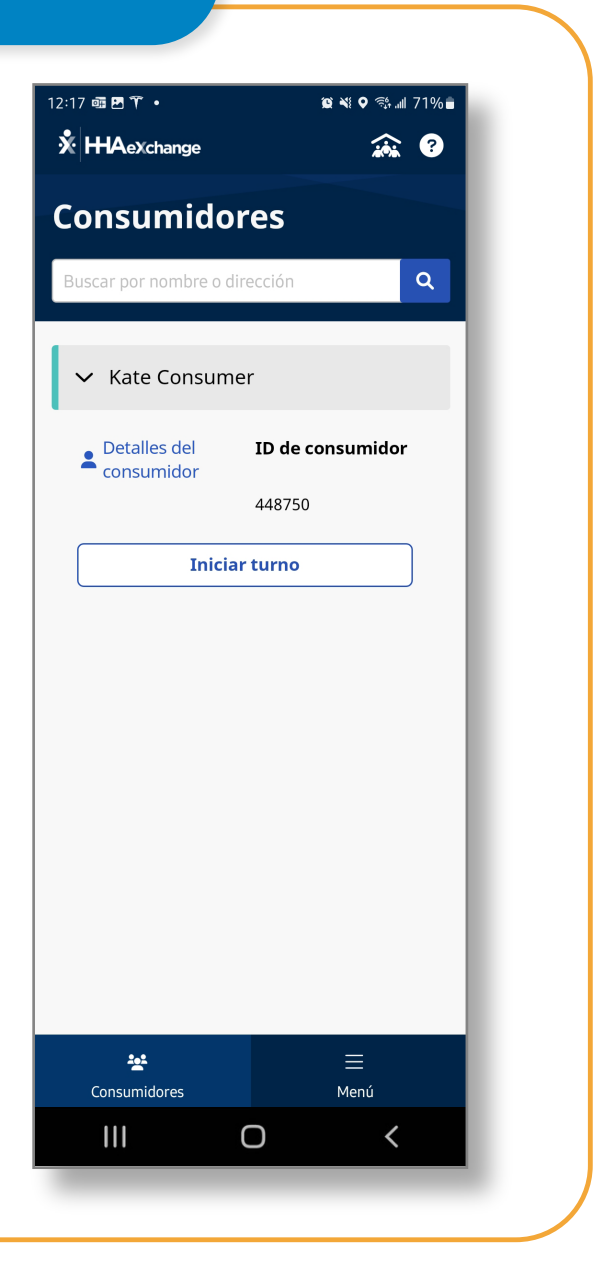

Ahora ya sabe cómo registrar la hora de entrada de los turnos usando la EVV Mobile App.